### FILTRAS

1. Pažymime visas lentelės kategorijas. Spaudžiame komandą "Rūšiuoti ir filtruoti". Atsiveria papildomas laukelis, kuriame spaudžiame "Filtruoti".

| X                                                | 🔚 🎝 - G                                                  |                                                                            |                    |                                                                          |                                                           |                                          |                                                                    |                                                                                                    |                                                                                                    |                                                                                                    |                                                                                                    |                                                                                                    |                                                                                   | Mok                                                                      | ymams - Micr                                                                         | osoft Excel                                                                                              |                                                         |                                                                        |           |      |            |       |               |             |           |                           |          |                                         | - 6 |
|--------------------------------------------------|----------------------------------------------------------|----------------------------------------------------------------------------|--------------------|--------------------------------------------------------------------------|-----------------------------------------------------------|------------------------------------------|--------------------------------------------------------------------|----------------------------------------------------------------------------------------------------|----------------------------------------------------------------------------------------------------|----------------------------------------------------------------------------------------------------|----------------------------------------------------------------------------------------------------|----------------------------------------------------------------------------------------------------|-----------------------------------------------------------------------------------|--------------------------------------------------------------------------|--------------------------------------------------------------------------------------|----------------------------------------------------------------------------------------------------|---------------------------------------------------------|------------------------------------------------------------------------|-----------|------|------------|-------|---------------|-------------|-----------|---------------------------|----------|-----------------------------------------|-----|
| Fa                                               | ailas Pag                                                | rindinis                                                                   | Įterpimas P        | Puslapio n                                                               | naketas                                                   | Formulés                                 | Duome                                                              | nys Pe                                                                                                    | eržiūra R                                                                                                    | lodymas                                                                                                    |                                                                                                    |                                                                                                    |                                                                                   |                                                                          |                                                                                      |                                                                                                    |                                                         |                                                                        |           |      |            |       |               |             |           |                           |          | ا 😮 ۵                                   | - 6 |
| ĺ                                                | 🗎 🔏 Iškirj                                               | pti<br>iuoti *                                                             | Arial              | ٣                                                                        | 10 · A                                                    |                                          | = =                                                                | ≫,-                                                                                                    | 🖥 Kelti teks                                                                                                    | to eilutę                                                                                                    | Bendra                                                                                               |                                                                                                    | •                                                                                 |                                                                          |                                                                                      | Įprastas 2                                                                                               | Įprast                                                  | as 3                                                                   | Paprastas | _T [ | orastas    | *     | -             |             | Σ Aut     | omatinė sude<br>pildyti v | ėtis 🔻 🗌 | <mark>7</mark> Å                        |     |
| Įklij                                            | juoti<br>👻 🛷 Form                                        | nato teptukas                                                              | <mark>Р Р Р</mark> | •                                                                        | *   🌺 * .                                                 | A · ≡                                    |                                                                    |                                                                                                    | a Sulieti ir I                                                                                                    | lygiuoti centre                                                                                                    | - 9- 9                                                                                               | % 000 🐝 🐇                                                                                                 | o Są<br>forma                                                                     | lyginis<br>atavimas * k                                                  | Formatuoti<br>aip lentelę •                                                          | Blogas                                                                                                   | Gera                                                    | s                                                                      | Neutralu  | s A  | liškinamas | s 🚽 🕴 | terpti Naikii | ti Formatuo | ti 🖉 Valj | ,∕ti ≁                    | Rű       | šiuoti ir Rasti ir<br>truoti • žymėti • |     |
|                                                  | Mainų sri                                                | tis G                                                                      | ā.                 | Šriftas                                                                  |                                                           | Ga                                       |                                                                    | Lygiu                                                                                                    | uotė                                                                                                    | 1                                                                                                    | Si Si                                                                                                | kaičius                                                                                                   | Ga .                                                                              |                                                                          |                                                                                      |                                                                                                    | Stil                                                    | liai                                                                   |           |      |            |       | Lang          | reliai      |           | Red                       | agavir A | <u>R</u> ūšiuoti nuo A iki Z            | -   |
|                                                  | A2                                                       | -                                                                          | ( <i>f</i> x       | Verti                                                                    | ntojas                                                    |                                          |                                                                    |                                                                                                    |                                                                                                    |                                                                                                    |                                                                                                    |                                                                                                    |                                                                                   |                                                                          |                                                                                      |                                                                                                    |                                                         |                                                                        |           |      |            |       |               |             |           |                           | Z        | Rūši <u>u</u> oti nuo Z iki A           |     |
|                                                  |                                                          |                                                                            |                    |                                                                          |                                                           |                                          |                                                                    |                                                                                                    |                                                                                                    |                                                                                                    |                                                                                                    |                                                                                                    |                                                                                   |                                                                          |                                                                                      |                                                                                                    |                                                         |                                                                        |           |      |            |       |               |             |           |                           | ¥        | Pasirinktinis rūšiavir                  | mas |
|                                                  |                                                          |                                                                            |                    |                                                                          |                                                           |                                          |                                                                    |                                                                                                    |                                                                                                    |                                                                                                    |                                                                                                    |                                                                                                    |                                                                                   |                                                                          |                                                                                      |                                                                                                    |                                                         |                                                                        |           |      |            |       |               |             |           |                           | - Y      | Filtruoti                               |     |
|                                                  | A                                                        | В                                                                          | С                  | D                                                                        | E                                                         | F                                        | G                                                                  | Н                                                                                                    |                                                                                                    | J                                                                                                    | K                                                                                                    | L                                                                                                    | M                                                                                 | N                                                                        | 0                                                                                    | P                                                                                                    | Q                                                       | R                                                                      | S         | Т    | U          | V     | W             | Х           | Y         | Z                         |          | k <u>V</u> alyti                        |     |
| 1                                                |                                                          |                                                                            |                    |                                                                          |                                                           |                                          |                                                                    |                                                                                                    |                                                                                                    |                                                                                                    |                                                                                                    |                                                                                                    |                                                                                   |                                                                          |                                                                                      |                                                                                                    |                                                         |                                                                        |           |      |            |       |               |             |           |                           |          |                                         |     |
|                                                  |                                                          | 10.12                                                                      |                    | 14 115                                                                   |                                                           |                                          |                                                                    |                                                                                                    |                                                                                                    |                                                                                                    |                                                                                                    |                                                                                                    | 0 (                                                                               |                                                                          |                                                                                      | <b>C X</b>                                                                                               |                                                         |                                                                        |           |      |            |       |               |             |           |                           | - 3      | ≱ <u>T</u> aikyti iš naujo              |     |
| 2                                                | Vertintoias                                              | Kelinta<br>pamoka                                                          | Mokytojas          | Kvalif.<br>kateg.                                                        | Klasė                                                     | Raidė                                    | Dalykas                                                            | planav.<br>ir org.                                                                                            | Mokymas                                                                                                    | Mokymasis                                                                                                    | Pagalba<br>mok.                                                                                      | Vertinimas                                                                                                | Sant.,<br>tvarka                                                                  | Aplinka                                                                  | Pasiekima                                                                            | Sąraš.<br>u mok.                                                                                         | Nedalyyayo                                              | Diena                                                                  |           |      |            |       |               |             |           |                           | - Perf   | Taikyti iš naujo                        |     |
| 2                                                | Vertintojas<br>F                                         | Kelinta<br>pamoka<br>1                                                     | Mokytojas          | Kvalif.<br>kateg.                                                        | Klasė<br>8                                                | Raidė                                    | Dalykas<br>26                                                      | planav.<br>ir org.                                                                                            | Mokymas                                                                                                    | Mokymasis                                                                                                    | Pagalba<br>mok.                                                                                      | Vertinimas<br>3                                                                                           | Sant.,<br>tvarka<br>3                                                             | Aplinka<br>3                                                             | Pasiekima<br>3                                                                       | Sąraš.<br>ni mok.                                                                                        | Nedalyvavo                                              | Diena                                                                  | ]         |      |            |       |               |             |           |                           | 24       | Taikyti iš naujo                        |     |
| 2<br>3<br>4                                      | Vertintojas<br>F<br>A                                    | Kelinta<br>pamoka<br>1<br>2                                                | Mokytojas          | Kvalif.<br>kateg.<br>3                                                   | Klasė<br>8<br>9                                           | Raidė<br>a<br>b                          | Dalykas<br>26<br>44                                                | planav.<br>ir org.<br>3                                                                                       | Mokymas<br>3<br>3                                                                                                    | Mokymasis<br>3<br>3                                                                                                    | Pagalba<br>mok.<br>3                                                                                 | Vertinimas<br>3<br>2                                                                                      | Sant.,<br>tvarka<br>3<br>3                                                        | Aplinka<br>3<br>3                                                        | Pasiekima<br>3<br>2                                                                  | Sąraš.<br>ni mok.<br>11<br>17                                                                            | Nedalyvavo<br>0<br>0                                    | Diena<br>1<br>1                                                        |           |      |            |       |               |             |           |                           | - Pro    | ≩ <u>T</u> aikyti iš naujo              |     |
| 2<br>3<br>4<br>5                                 | Vertintojas<br>F<br>A<br>E                               | Kelinta<br>pamoka<br>1<br>2<br>1                                           | Mokytojas          | Kvalif.<br>kateg.<br>3<br>3<br>3                                         | Klasė<br>8<br>9<br>12                                     | Raidė<br>a<br>b                          | Dalykas<br>26<br>44<br>61                                          | planav<br>ir org.<br>3<br>3<br>2                                                                              | Mokymas<br>3<br>3<br>3                                                                                                    | Mokymasis<br>3<br>3<br>2                                                                                                    | Pagalba<br>mok.<br>3<br>3<br>3                                                                       | Vertinimas<br>3<br>2<br>2                                                                                 | Sant.,<br>tvarka<br>3<br>3<br>3                                                   | Aplinka<br>3<br>3<br>2                                                   | Pasiekima<br>3<br>2<br>2                                                             | Sąraš.<br>nok.<br>11<br>17<br>11                                                                         | Nedalyvavo<br>0<br>0<br>3                               | Diena<br>1<br>1<br>1                                                   |           |      |            |       |               |             |           |                           | pro      | Ţaikyti iš naujo                        |     |
| 2<br>3<br>4<br>5<br>6                            | Vertintojas<br>F<br>A<br>E<br>F                          | Kelinta<br>pamoka<br>1<br>2<br>1<br>1<br>2                                 | Mokytojas          | Kvalif.<br>kateg.<br>3<br>3<br>3<br>2                                    | Klasė<br>8<br>9<br>12<br>2                                | Raidė<br>a<br>b<br>b                     | Dalykas<br>26<br>44<br>61<br>25                                    | planav.           ir org.           3           2           2           2                                     | Mokymas<br>3<br>3<br>3<br>2                                                                                                    | Mokymasis<br>3<br>3<br>2<br>2<br>2                                                                                                    | Pagalba<br>mok.<br>3<br>3<br>3<br>2                                                                  | Vertinimas<br>3<br>2<br>2<br>2<br>2                                                                       | Sant.,<br>tvarka<br>3<br>3<br>3<br>2                                              | Aplinka<br>3<br>3<br>2<br>3                                              | Pasiekima<br>3<br>2<br>2<br>1                                                        | Sąraš.           ii         mok.           11         17           11         17           11         16 | Nedalyvavo<br>0<br>0<br>3<br>1                          | Diena<br>1<br>1<br>1<br>1                                              |           |      |            |       |               |             |           |                           | Dee      | Taikyti iš naujo                        |     |
| 2<br>3<br>4<br>5<br>6<br>7                       | Vertintojas<br>F<br>A<br>E<br>F<br>D                     | Kelinta<br>pamoka<br>1<br>2<br>1<br>2<br>1<br>2<br>1<br>2                  | Mokytojas          | Kvalif.<br>kateg.<br>3<br>3<br>3<br>2<br>3<br>3                          | Klasė<br>8<br>9<br>12<br>2<br>5                           | Raidė<br>a<br>b<br>b<br>b<br>b           | Dalykas<br>26<br>44<br>61<br>25<br>2                               | planav.           ir org.           3           2           2           2           2           2           2 | Mokymas<br>3<br>3<br>3<br>2<br>2<br>2                                                                                                    | Mokymasis<br>3<br>2<br>2<br>2<br>2                                                                                                    | Pagalba<br>mok.<br>3<br>3<br>3<br>2<br>2<br>2                                                        | Vertinimas<br>3<br>2<br>2<br>2<br>2<br>2<br>2                                                             | Sant.,<br>tvarka<br>3<br>3<br>3<br>2<br>3<br>3                                    | Aplinka<br>3<br>3<br>2<br>3<br>2<br>3<br>2                               | Pasiekima<br>3<br>2<br>2<br>1<br>2                                                   | Sąraš.<br>mok.<br>11<br>17<br>11<br>16<br>6                                                              | Nedalyvavo<br>0<br>3<br>1<br>0                          | Diena<br>1<br>1<br>1<br>1<br>1                                         |           |      |            |       |               |             |           |                           | Dea      | Jaikyti iš naujo                        |     |
| 2<br>3<br>4<br>5<br>6<br>7<br>8                  | Vertintojas<br>F<br>A<br>E<br>F<br>D<br>A                | Kelinta<br>s pamoka<br>1<br>2<br>1<br>2<br>1<br>1<br>1                     | Mokytojas          | Kvalif.<br>kateg.<br>3<br>3<br>2<br>2<br>3<br>4                          | Klasė<br>8<br>9<br>12<br>2<br>5<br>12                     | Raidė<br>a<br>b<br>b<br>b                | Dalykas<br>26<br>44<br>61<br>25<br>2<br>2<br>61                    | planav.           ir org.           3           2           2           2           1                         | Mokymas<br>3<br>3<br>3<br>2<br>2<br>2<br>2<br>2                                                                                                    | Mokymasis<br>3<br>2<br>2<br>2<br>2<br>2<br>2                                                                                                    | Pagalba<br>mok.<br>3<br>3<br>2<br>2<br>2<br>2                                                        | Vertinimas<br>3<br>2<br>2<br>2<br>2<br>2<br>2<br>1                                                        | Sant.,<br>tvarka<br>3<br>3<br>2<br>3<br>2<br>3<br>2<br>2                          | Aplinka<br>3<br>2<br>3<br>2<br>2<br>2<br>2<br>2                          | Pasiekima<br>3<br>2<br>2<br>1<br>2<br>1<br>2<br>1                                    | Sąraš.<br>mok.<br>11<br>17<br>11<br>16<br>6<br>7                                                         | Nedalyvavo<br>0<br>3<br>1<br>0<br>0                     | Diena<br>1<br>1<br>1<br>1<br>1<br>1<br>1<br>1                          |           |      |            |       |               |             |           |                           |          | Iaikyti iš naujo                        |     |
| 2<br>3<br>4<br>5<br>6<br>7<br>8<br>9             | Vertintojas<br>F<br>A<br>E<br>F<br>D<br>A<br>A           | Kelinta<br>pamoka<br>1<br>2<br>1<br>2<br>1<br>1<br>3                       | Mokytojas          | Kvalif.<br>kateg.<br>3<br>3<br>2<br>2<br>3<br>4<br>3<br>3                | Klasė<br>8<br>9<br>12<br>2<br>5<br>12<br>7                | Raidė<br>a<br>b<br>b<br>b<br>b<br>b      | Dalykas<br>26<br>44<br>61<br>25<br>2<br>61<br>25                   | planav.           ir org.           3           2           2           2           1           2           2 | Mokymas<br>3<br>3<br>2<br>2<br>2<br>2<br>2<br>3                                                                                                    | 3<br>3<br>2<br>2<br>2<br>2<br>2<br>2<br>2<br>2<br>2<br>2<br>2<br>2                                                                                                    | Pagalba<br>mok.<br>3<br>3<br>2<br>2<br>2<br>2<br>2<br>2<br>2                                         | Vertinimas<br>3<br>2<br>2<br>2<br>2<br>2<br>1<br>1<br>1                                                   | Sant.,<br>tvarka<br>3<br>3<br>2<br>3<br>2<br>3<br>2<br>3<br>2<br>3<br>3           | Aplinka<br>3<br>2<br>3<br>2<br>2<br>2<br>2<br>3                          | Pasiekima<br>3<br>2<br>2<br>1<br>2<br>1<br>2<br>1<br>2                               | Sąraš.<br>mok.           11           17           16           6           7           15               | Nedalyvavo<br>0<br>3<br>1<br>0<br>0<br>0                | Diena<br>1<br>1<br>1<br>1<br>1<br>1<br>1<br>1                          |           |      |            |       |               |             |           |                           |          | Iaikyti iš naujo                        |     |
| 2<br>3<br>4<br>5<br>6<br>7<br>8<br>9<br>10       | Vertintojas<br>F<br>A<br>E<br>F<br>D<br>A<br>A<br>F      | Kelinta<br>s pamoka<br>1<br>2<br>1<br>2<br>1<br>1<br>3<br>3<br>3           | Mokytojas          | Kvalif.<br>kateg.<br>3<br>3<br>2<br>3<br>2<br>3<br>4<br>3<br>3<br>3      | Klasė<br>8<br>9<br>12<br>2<br>5<br>12<br>7<br>7<br>4      | Raidė<br>a<br>b<br>b<br>b<br>b<br>b<br>a | Dalykas<br>26<br>44<br>61<br>25<br>2<br>61<br>25<br>53             | planav.           ir org.           3           2           2           2           1           2           2 | Mokymas<br>3<br>3<br>2<br>2<br>2<br>2<br>3<br>3<br>3                                                                                                    | Mokymasis<br>3<br>2<br>2<br>2<br>2<br>2<br>2<br>3                                                                                                    | Pagalba<br>mok.<br>3<br>3<br>2<br>2<br>2<br>2<br>2<br>2<br>2<br>2                                    | Vertinimas<br>3<br>2<br>2<br>2<br>2<br>2<br>1<br>1<br>1<br>2<br>2                                         | Sant.,<br>tvarka<br>3<br>3<br>2<br>3<br>2<br>3<br>2<br>3<br>3<br>3<br>3           | Aplinka<br>3<br>2<br>3<br>2<br>2<br>2<br>3<br>3<br>2<br>2<br>3<br>2      | Pasiekima<br>3<br>2<br>2<br>1<br>2<br>1<br>2<br>1<br>2<br>1<br>2<br>1                | Sąraš.<br>mok.           11           17           16           6           7           15           21  | Nedalyvavo<br>0<br>3<br>1<br>0<br>0<br>0<br>2           | Diena<br>1<br>1<br>1<br>1<br>1<br>1<br>1<br>1<br>1<br>1                |           |      |            |       |               |             |           |                           |          | Iaikyti iš naujo                        |     |
| 2<br>3<br>4<br>5<br>6<br>7<br>8<br>9<br>10<br>11 | Vertintojas<br>F<br>A<br>E<br>F<br>D<br>A<br>A<br>F<br>E | Kelinta<br>s pamoka<br>1<br>2<br>1<br>2<br>1<br>1<br>3<br>3<br>3<br>2<br>2 | Mokytojas          | Kvalif.<br>kateg.<br>3<br>3<br>2<br>3<br>4<br>3<br>3<br>3<br>3<br>3<br>3 | Klasė<br>8<br>9<br>12<br>2<br>5<br>12<br>7<br>4<br>2<br>2 | Raidė<br>a<br>b<br>b<br>b<br>b<br>a<br>a | Dalykas<br>26<br>44<br>61<br>25<br>2<br>61<br>25<br>53<br>25<br>53 | planav.<br>ir org.<br>3<br>2<br>2<br>2<br>2<br>2<br>1<br>1<br>2<br>2<br>2<br>2<br>2<br>2<br>2<br>2            | Mokymas<br>3<br>3<br>2<br>2<br>2<br>3<br>3<br>3<br>2<br>2<br>3<br>3<br>2<br>2<br>3<br>3<br>3<br>2<br>2<br>3<br>3<br>3<br>3<br>3<br>3<br>3<br>3<br>3<br>3<br>3<br>3<br>3 | Mokymasis<br>3<br>2<br>2<br>2<br>2<br>2<br>3<br>2<br>3<br>2<br>2<br>3<br>2<br>2<br>3<br>2<br>2<br>3<br>2<br>2<br>3<br>2<br>2<br>3<br>2<br>2<br>3<br>3<br>2<br>2<br>3<br>3<br>3<br>3<br>3<br>3<br>3<br>3<br>3<br>3<br>3<br>3<br>3 | Pagalba<br>mok.<br>3<br>3<br>2<br>2<br>2<br>2<br>2<br>2<br>2<br>2<br>2<br>2<br>2<br>2<br>2<br>2<br>2 | Vertinimas<br>3<br>2<br>2<br>2<br>1<br>1<br>2<br>2<br>2<br>2<br>2<br>2<br>2<br>2<br>2<br>2<br>2<br>2<br>2 | Sant.,<br>tvarka<br>3<br>3<br>2<br>3<br>2<br>3<br>3<br>3<br>3<br>3<br>3<br>3<br>3 | Aplinka<br>3<br>2<br>3<br>2<br>2<br>2<br>3<br>2<br>2<br>2<br>2<br>2<br>2 | Pasiekima<br>3<br>2<br>2<br>1<br>2<br>1<br>2<br>1<br>2<br>1<br>2<br>2<br>1<br>2<br>2 | Sąraš.<br>ii mok.<br>11<br>17<br>11<br>16<br>6<br>7<br>15<br>21<br>16<br>16                              | Nedalyvavo<br>0<br>3<br>1<br>0<br>0<br>0<br>2<br>1<br>2 | Diena<br>1<br>1<br>1<br>1<br>1<br>1<br>1<br>1<br>1<br>1<br>1<br>1<br>1 |           |      |            |       |               |             |           |                           |          | Iaikyti iš naujo     Iaikyti iš naujo   |     |

2. Automatiškai užsideda filtras ir galima duomenis rūšiuoti pagal norimą aspektą.

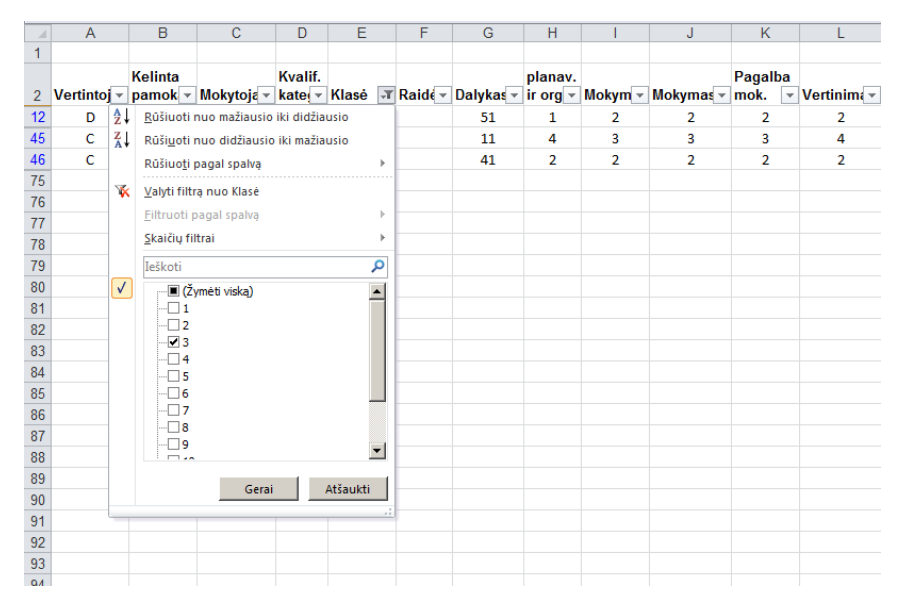

**!!!**Eidami toliau patikrinkite, ar visos "varnelės" prie skaičių padėtos. (žr. paveiksliukas virš šio komentaro – "varnelė padėta tik prie skaičiaus 3", o reikia, kad būtų visur.)

# EILUTĖS FIKSAVIMAS

1. Esant dideliam duomenų kiekiui ir analizuojant paskutines eilutes, dažnai pasimirštama, kuriame stulpelyje yra kokie duomenys.

| 🔀  <br>Fai  | <mark>⊨ ") +</mark><br>Ias Pi | ©= ×   <del>↓</del><br>agrindinis | Įterpin     | ias Pi     | uslapio mal | ketas              | Formulė    | s Duc | menys    | Peržiūra  | Rodymas        |          |            |         |
|-------------|-------------------------------|-----------------------------------|-------------|------------|-------------|--------------------|------------|-------|----------|-----------|----------------|----------|------------|---------|
| ľ           | 📲 🔏 Iši                       | cirpti<br>pijuoti *               | Cal         | ibri       | * 11        | - × A              | x ∧* =     | = =   | \$>,-    | 📑 Kelti   | teksto eilut   | ę        | Bendra     |         |
| Įkliju<br>* | Joti 💞 Fa                     | rmato tept                        | tukas P     | Ρ <u>Ρ</u> | •           | - <mark>🍫</mark> - | <u>A</u> - |       | <b>*</b> | -a- Sulie | ti ir lygiuoti | centre * | <b>9</b> - | % 000   |
|             | Mainų                         | sritis                            | Gi -        |            | Šriftas     |                    | Es.        |       | Lj       | ygiuotė   |                | Es.      | 2          | kaičius |
|             | V12                           |                                   | <b>-</b> (6 | $f_{x}$    |             |                    |            |       |          |           |                |          |            |         |
|             |                               |                                   |             |            |             |                    |            |       | C        | 2         | 2              | <b>ר</b> |            |         |
|             |                               |                                   |             |            |             |                    |            |       | <u> </u> | - 5       | 1              | - F      |            |         |
| . A         | A                             | В                                 | С           | D          | E           | F                  | G          | Н     | 1 I      | J         | К              | L        | М          | N       |
| 64          | F                             | 14                                |             | 3          | 16          |                    | 10         | 2     | 2        | 2         | 2              | 1        | 3          | 2       |
| 65          | F                             | 12                                |             | 3          | 5           |                    | 61         | 2     | 4        | 7         | 1              | 3        | 3          | 2       |
| 66          | F                             | 11                                |             | 3          | 4           |                    | 25         | 1     | 1        | 2         | 1              | 1        | 2          | 2       |
| 67          | Α                             | 14                                |             | 3          | 6           |                    | 10         | 3     | 3        | 3         | 3              | 3        | 3          | 3       |
| 68          | Α                             | 11                                |             | 3          | 16          |                    | 61         | 2     | 2        | 3         | 2              | 2        | 2          | 2       |
| 69          | Α                             | 12                                |             | 2          | 8           |                    | 26         | 2     | 2        | 2         | 2              | 3        | 3          | 3       |
| 70          | Α                             | 13                                |             | 2          | 9           |                    | 53         | 1     | 1        | 1         | 1              | 1        | 1          | 1       |
| 71          | E                             | 11                                |             | 3          | 2           |                    | 10         | 2     | 2        | 2         | 2              | 2        | 4          | 3       |
| 72          | E                             | 12                                |             | 3          | 7           |                    | 10         | 2     | 3        | 2         | 2              | 2        | 3          | 3       |
| 73          | E                             | 13                                |             | 3          | 9           |                    | 31         | 2     | 2        | 2         | 2              | 2        | 2          | 2       |
| 74          | E                             | 14                                |             | 2          | 9           |                    | 1          | 2     | 2        | 2         | 2              | 2        | 3          | 2       |
| 75          | D                             | 14                                |             | 2          | 2           | b                  | 51         | 2     | 2        | 2         | 2              | 2        | 2          | 2       |
| 76          | С                             | 16                                |             | 3          | 1           |                    | 202        | 1     | 1        | 1         | 1              | 1        | 1          | 2       |
| 77          |                               |                                   |             |            |             |                    |            |       |          |           |                |          |            |         |
| 78          |                               |                                   |             |            |             |                    |            |       |          |           |                |          |            |         |
|             |                               |                                   |             |            |             |                    |            |       |          |           |                |          |            |         |

2. Šiuo atveju galima fiksuoti kategorijų eilutę. Pažymime vieną eilutę po kategorijų pavadinimais. Įrankių juostoje susirandame "Rodymas". Toliau spaudžiame "Fiksuoti sritis". Atsidariusiame langelyje pasirenkame pirmąją komandą "Fiksuoti sritis".

| X   | 🛃 🍤 🔻 (*                  |                          |                          |                  |           |          |               |          |                |                                  |                           |                               |                             | Moky                                            | mams - Micros                       | oft Excel                   |                          |                   |
|-----|---------------------------|--------------------------|--------------------------|------------------|-----------|----------|---------------|----------|----------------|----------------------------------|---------------------------|-------------------------------|-----------------------------|-------------------------------------------------|-------------------------------------|-----------------------------|--------------------------|-------------------|
| F   | ailas Pagi                | rindinis                 | Įterpimas –              | Puslapio i       | maketas   | Formulés | Duomen        | iys Per  | ržiūra R       | odymas                           |                           |                               |                             |                                                 |                                     |                             |                          |                   |
|     |                           |                          |                          |                  | 🗵 Liniuot | ė 🔽 Fo   | rmulės juosta |          | 100            |                                  |                           |                               | Pers                        | kirti 🛄 Pe                                      | eržiūrėti rodom                     | us greta                    |                          | -                 |
| Įpr | astas Puslapio<br>maketas | Puslapio<br>Iūžio peržiū | Vartotojo<br>ra rodiniai | Visas<br>ekranas | Tinkleli  | iai 🔽 An | traštės       | Masteli  | s 100% Ke<br>s | isti pažymėtos<br>rities mastelį | Naujas Išdė<br>langas vis | styti Fiksuot<br>ską sritis * | Nes                         | lépti €€ Iš                                     | naujo nustatyt                      | i lango viet                | Įrašyti<br>a darbo sritį | Perjung<br>langus |
|     | D                         | arbaknygés i             | rodiniai                 |                  |           | Rodyma   | S             |          | Mastel         | is                               |                           |                               | <u>F</u> iksuo              | ti sritis                                       |                                     |                             |                          |                   |
|     | A5                        | -                        | (* <b>f</b> s            | F                |           |          |               |          |                |                                  |                           | 8==                           | dalis sl                    | eilutes ir stul<br>Ienkama (atsi:               | pelius matomu:<br>žvelgiant į šia p | s, kol likusi<br>ažymėta sr | darbalapio<br>iti).      |                   |
|     |                           |                          |                          |                  |           |          |               |          |                |                                  |                           |                               | Fiksuo<br>Palikti<br>darbal | ti viršutinę ei<br>viršutinę eilu<br>apio dalis | i <b>lutę</b><br>tę matomą, kol     | slenkama l                  | ikusi                    |                   |
| 1   | A                         | В                        | С                        | D                | E         | F        | G             | Н        | - I            | J                                | K                         |                               | Fiksuo                      | ti pirmaii stul                                 | Ipeli                               |                             |                          | R                 |
| 1   |                           |                          |                          |                  |           |          |               |          |                |                                  |                           |                               | Palikti                     | pirmąjį stulp                                   | elį matomą, kol                     | slenkama l                  | ikusi                    |                   |
| 2   |                           |                          |                          |                  |           |          |               |          |                |                                  |                           |                               | darbal                      | apio dalis.                                     |                                     |                             |                          |                   |
| 3   |                           |                          |                          |                  |           |          |               |          |                |                                  |                           |                               |                             |                                                 |                                     |                             |                          |                   |
|     |                           | Kelinta                  |                          | Kvalif.          |           |          |               | planav.  |                |                                  | Pagalba                   |                               | Sant.,                      |                                                 |                                     | Sąraš.                      |                          |                   |
| 4   | Vertintoj -               | pamok 👻                  | Mokytoja -               | kate 🔻           | Klasė 🔻   | Raide -  | Dalykas 🔻     | ir org 🔻 | Mokym -        | Mokymas 🗸                        | mok. 💌                    | Vertinima 🔻                   | tvar -                      | Aplinka 🔻                                       | Pasiekim 🔻                          | mok. 🔻                      | Nedalyva 🔻               | Diena             |
| 5   | F                         | 1                        |                          | 3                | 8         | а        | 26            | 3        | 3              | 3                                | 3                         | 3                             | 3                           | 3                                               | 3                                   | 11                          | 0                        | 1                 |
| 6   | A                         | 2                        |                          | 3                | 9         | b        | 44            | 3        | 3              | 3                                | 3                         | 2                             | 3                           | 3                                               | 2                                   | 17                          | 0                        | 1                 |
| 7   | E                         | 1                        |                          | 3                | 12        |          | 61            | 2        | 3              | 2                                | 3                         | 2                             | 3                           | 2                                               | 2                                   | 11                          | 3                        | 1                 |
| 8   | F                         | 2                        |                          | 2                | 2         | b        | 25            | 2        | 2              | 2                                | 2                         | 2                             | 2                           | 3                                               | 1                                   | 16                          | 1                        | 1                 |
| 9   | D                         | 1                        |                          | 3                | 5         | b        | 2             | 2        | 2              | 2                                | 2                         | 2                             | 3                           | 2                                               | 2                                   | 6                           | 0                        | 1                 |
| 10  | Α                         | 1                        |                          | 4                | 12        |          | 61            | 1        | 2              | 2                                | 2                         | 1                             | 2                           | 2                                               | 1                                   | 7                           | 0                        | 1                 |
| 11  | Α                         | 3                        |                          | 3                | 7         | b        | 25            | 2        | 3              | 2                                | 2                         | 1                             | 3                           | 3                                               | 2                                   | 15                          | 0                        | 1                 |
| 12  | E E                       | 2                        |                          | 2                |           |          | 50            | 2        | 2              | 2                                | 2                         | 2                             | 2                           | 2                                               | 1                                   | 21                          | 2                        | 1                 |
|     | r                         | 2                        |                          | - 3              | 4         | а        | 35            | 2        | 2              | 3                                | 2                         | 2                             | 2                           | 4                                               | 1                                   | 21                          | 2                        | -                 |
| 13  | E                         | 2                        |                          | 3                | 2         | a        | 25            | 2        | 2              | 2                                | 2                         | 2                             | 3                           | 2                                               | 2                                   | 16                          | 1                        | 1                 |

3. Fiksuojamos kategorijos. Taip tampant lentelę aukštyn žemyn visada viršuje išlieka stulpelių pavadinimai.

|    | A           | В                  | С          | D       | E       | F       | G         | Н       | 1       | J       | K       | L           | М      | N       | 0          | Р      | Q          | R       |   |
|----|-------------|--------------------|------------|---------|---------|---------|-----------|---------|---------|---------|---------|-------------|--------|---------|------------|--------|------------|---------|---|
| 1  |             |                    |            |         |         |         |           |         |         |         |         |             |        |         |            |        |            |         |   |
| 2  |             |                    |            |         |         |         |           |         |         |         |         |             |        |         |            |        |            |         |   |
| 3  |             |                    |            |         |         |         |           |         |         |         |         |             |        |         |            |        |            |         |   |
|    | Vertintoi - | Kelinta<br>namok z | Mokytois - | Kvalif. | Klasó 💌 | Raidé - | Dalykas - | planav. | Mokym - | Mokymas | Pagalba | Vertinim: • | Sant., | Anlinks | Pasiekim - | Sąraš. | Nedalwya 💌 | Diena 💌 | 1 |
| 65 | F           | 12                 | monytoje   | 3       | 5       | rturut  | 61        | 2       | 4       | 7       | 1       | 3           | 3      | 2       | 2          | 7      | 0          | 3       |   |
| 66 | F           | 11                 |            | 3       | 4       |         | 25        | 1       | 1       | 2       | 1       | 1           | 2      | 2       | 1          | 9      | 1          | 3       |   |
| 67 | Α           | 14                 |            | 3       | 6       |         | 10        | 3       | 3       | 3       | 3       | 3           | 3      | 3       | 3          | 7      | 0          | 3       |   |
| 68 | Α           | 11                 |            | 3       | 16      |         | 61        | 2       | 2       | 3       | 2       | 2           | 2      | 2       | 2          | 7      | 0          | 3       |   |
| 69 | Α           | 12                 |            | 2       | 8       |         | 26        | 2       | 2       | 2       | 2       | 3           | 3      | 3       | 2          | 6      | 1          | 3       |   |
| 70 | Α           | 13                 |            | 2       | 9       |         | 53        | 1       | 1       | 1       | 1       | 1           | 1      | 1       | 1          | 1      | 0          | 3       |   |
| 71 | E           | 11                 |            | 3       | 2       |         | 10        | 2       | 2       | 2       | 2       | 2           | 4      | 3       | 2          | 6      | 0          | 3       |   |
| 72 | E           | 12                 |            | 3       | 7       |         | 10        | 2       | 3       | 2       | 2       | 2           | 3      | 3       | 2          | 7      | 2          | 3       |   |
| 73 | E           | 13                 |            | 3       | 9       |         | 31        | 2       | 2       | 2       | 2       | 2           | 2      | 2       | 1          | 10     | 0          | 3       |   |
| 74 | E           | 14                 |            | 2       | 9       |         | 1         | 2       | 2       | 2       | 2       | 2           | 3      | 2       | 2          | 9      | 0          | 3       |   |
| 75 | D           | 14                 |            | 2       | 2       | b       | 51        | 2       | 2       | 2       | 2       | 2           | 2      | 2       | 1          | 16     | 2          | 3       |   |
| 76 | С           | 16                 |            | 3       | 1       |         | 202       | 1       | 1       | 1       | 1       | 1           | 1      | 2       | 1          | 23     | 0          | 3       |   |
| 77 | _           |                    |            |         |         |         |           |         |         |         |         |             |        |         |            |        |            |         |   |
| 78 |             |                    |            |         |         |         |           |         |         |         |         |             |        |         |            |        |            |         |   |
| 79 |             |                    |            |         |         |         |           |         |         |         |         |             |        |         |            |        |            |         |   |

## 1. Pažymime visus pamokų aspektų lygius.

| •                | (= <b>f</b> . | 3                 |         |         |           |                     |         |           |                   |             |                  |           |            |                  |            |         |
|------------------|---------------|-------------------|---------|---------|-----------|---------------------|---------|-----------|-------------------|-------------|------------------|-----------|------------|------------------|------------|---------|
| В                | С             | D                 | E       | F       | G         | Н                   | 1       | J         | K                 | L           | M                | N         | 0          | Р                | Q          | R       |
| elinta<br>amok - | Mokytoja -    | Kvalif.<br>kate 👻 | Klasė 🔻 | Raidé - | Dalvkas - | planav.<br>ir org 🔻 | Mokym - | Mokymas - | Pagalba<br>mok. ▼ | Vertinima 🔻 | Sant.,<br>tvar - | Aplinka - | Pasiekim - | Sąraš.<br>mok. ▼ | Nedalvva - | Diena 🔻 |
| 1                |               | 3                 | 8       | a       | 26        | 3                   | 3       | 3         | 3                 | 3           | 3                | 3         | 3          | 11               | 0          | 1       |
| 2                |               | 3                 | 9       | b       | 44        | 3                   | 3       | 3         | 3                 | 2           | 3                | 3         | 2          | 17               | 0          | 1       |
| 1                |               | 3                 | 12      |         | 61        | 2                   | 3       | 2         | 3                 | 2           | 3                | 2         | 2          | 11               | 3          | 1       |
| 2                |               | 2                 | 2       | b       | 25        | 2                   | 2       | 2         | 2                 | 2           | 2                | 3         | 1          | 16               | 1          | 1       |
| 1                |               | 3                 | 5       | b       | 2         | 2                   | 2       | 2         | 2                 | 2           | 3                | 2         | 2          | 6                | 0          | 1       |
| 1                |               | 4                 | 12      |         | 61        | 1                   | 2       | 2         | 2                 | 1           | 2                | 2         | 1          | 7                | 0          | 1       |
| 3                |               | 3                 | 7       | b       | 25        | 2                   | 3       | 2         | 2                 | 1           | 3                | 3         | 2          | 15               | 0          | 1       |
| 3                |               | 3                 | 4       | а       | 53        | 2                   | 3       | 3         | 2                 | 2           | 3                | 2         | 1          | 21               | 2          | 1       |
| 2                |               | 3                 | 2       | а       | 25        | 2                   | 2       | 2         | 2                 | 2           | 3                | 2         | 2          | 16               | 1          | 1       |
| 3                |               | 3                 | 3       |         | 51        | 1                   | 2       | 2         | 2                 | 2           | 3                | 3         | 2          | 20               | 0          | 1       |
| 2                |               | 3                 | 1       |         | 10        | 2                   | 2       | 2         | 2                 | 2           | 2                | 3         | 2          | 24               | 0          | 1       |
| 2                |               | 3                 | 6       | b       | 10        | 3                   | 3       | 3         | 3                 | 3           | 3                | 4         | 3          | 18               | 2          | 1       |
| 1                |               | 3                 | 7       | а       | 14        | 1                   | 1       | 1         | 2                 | 1           | 2                | 3         | 1          | 16               | 0          | 1       |
| 3                |               | 3                 | 6       | а       | 10        | 2                   | 2       | 2         | 1                 | 2           | 2                | 3         | 1          | 19               | 0          | 1       |
| 5                |               | 2                 | 9       | b       | 1         | 2                   | 2       | 2         | 2                 | 2           | 2                | 2         | 2          | 17               | 0          | 1       |
| 5                |               | 4                 | 11      |         | 14        | 2                   | 2       | 2         | 2                 | 1           | 3                | 2         | 1          | 14               | 2          | 1       |
| 4                |               | 2                 | 7       | а       | 32        | 2                   | 2       | 2         | 2                 | 1           | 2                | 3         | 1          | 16               | 2          | 1       |
| 4                |               | 3                 | 9       |         | 25        | 2                   | 2       | 2         | 2                 | 1           | 2                | 2         | 2          | 17               | 0          | 1       |
| 4                |               | 4                 | 12      |         | 3199      | 2                   | 2       | 2         | 2                 | 2           | 3                | 2         | 2          | 10               | 0          | 1       |
| 4                |               | 3                 | 11      | b       | 11        | 3                   | 3       | 3         | 2                 | 2           | 2                | 2         | 2          | 16               | 4          | 1       |
| 5                |               | 2                 | 7       | b       | 26        | 3                   | 3       | 3         | 3                 | 3           | 2                | 3         | 2          | 8                | 0          | 1       |
| 4                |               | 4                 | 11      |         | 307       | 3                   | 3       | 3         | 2                 | 3           | 3                | 3         | 2          | 12               | 2          | 1       |
| 6                |               | 3                 | 7       | b       | 32        | 3                   | 3       | 3         | 3                 | 3           | 3                | 3         | 3          | 15               | 0          | 2       |

 Įrankių juostoje (kategorijoje "Pagrindinis") susirandame ir spaudžiame "Sąlyginis formatavimas". Atsidariusiame langelyje spaudžiame "Spalvų skalės". Iššokusiame langelyje patį pirmąjį pasirinkimą.

| X   | 🛃 🍠 🗸 (°                                                                            |                           |                     |            |         |                    |         |        |                |                |         |               |           | М                      | okymams - Mic    | rosoft Excel |   |          |                   |          |         |
|-----|-------------------------------------------------------------------------------------|---------------------------|---------------------|------------|---------|--------------------|---------|--------|----------------|----------------|---------|---------------|-----------|------------------------|------------------|--------------|---|----------|-------------------|----------|---------|
| F   | ailas Pagi                                                                          | rindinis                  | Įterpimas           | Puslapio r | maketas | Formulés           | Duomer  | nys P  | eržiūra R      | odymas         |         |               |           |                        |                  |              |   |          |                   |          |         |
|     | Tisking                                                                             | oti<br>iuoti <del>-</del> | Times New           | Roman *    | 11 · A  | • A <sup>•</sup> ≡ | = =     | ≫⁄     | 📲 Kelti teks   | to eilute      | Bendra  | Ŧ             |           | <b>S</b>               |                  | Įprastas 2   |   | [prasta  | ıs 3              | Papra    | astas_T |
| Įkl | ijuoti<br>👻 🍼 Form                                                                  | iato teptukas             | Р <i>Р</i> <u>н</u> | 2 - 🔛      | - 👌 -   | A - 🔳              | e 🔳 🗐 🛉 | € >    | 💀 Sulieti ir l | ygiuoti centre | - 🗐 - 🤋 | % 000 500 300 | for       | Sąlyginis<br>matavimas | Formatuoti       | Blogas       |   | Geras    |                   | Neut     | tralus  |
|     | Mainų srit                                                                          | tis (                     | ā.                  | Šriftas    |         | Fai                |         | Lygi   | uotė           | 1              | Gi SI   | kaičius 🛛     |           |                        | stalp terrere    |              |   | Stilia   | ai                |          |         |
|     | H3                                                                                  | +                         | ( <b>f</b> ,        | 3          |         |                    |         |        |                |                |         |               |           | Lang                   | elių paryškinimo | o taisyklės  | + |          |                   |          |         |
|     | H3     fx     3       A     B     C     D     E     F     G     H     J     K     I |                           |                     |            |         |                    |         |        |                |                |         |               |           |                        |                  |              |   |          |                   |          |         |
|     | A                                                                                   | В                         | С                   | D          | E       | F                  | G       | Н      |                | J              | K       | L             |           |                        |                  |              |   |          | R                 | S        |         |
| 1   |                                                                                     |                           |                     |            |         |                    |         |        |                |                |         |               | _ 8       | <u>D</u> uon           | nenų juostos     |              | + |          |                   |          |         |
| 2   | Vertintoi -                                                                         | Kelinta                   | Mokytoja –          | Kvalif.    | Klasó 👻 | Raidé -            | Dalykas | planav | Mokym z        | Mokymas        | Pagalba | Vertinim      | Sa<br>tv: |                        |                  |              |   |          |                   |          |         |
| 3   | F                                                                                   | 1                         | monytoje            | 3          | 8       | a                  | 26      | 3      | 3              | 3              | 3       | 3             |           | <u>S</u> palv          | ų skalės         |              | • |          |                   |          |         |
| 4   | Α                                                                                   | 2                         |                     | 3          | 9       | b                  | 44      | 3      | 3              | 3              | 3       | 2             | E         |                        |                  |              |   | <b>F</b> |                   |          |         |
| 5   | E                                                                                   | 1                         |                     | 3          | 12      |                    | 61      | 2      | 3              | 2              | 3       | 2             |           |                        | gramų rinkiniai  |              |   |          |                   |          |         |
| 6   | F                                                                                   | 2                         |                     | 2          | 2       | b                  | 25      | 2      | 2              | 2              | 2       | 2             |           | Nauja ta               | aisyklė          |              |   |          |                   |          |         |
| 7   | D                                                                                   | 1                         |                     | 3          | 5       | b                  | 2       | 2      | 2              | 2              | 2       | 2             | Ð         | Valyti ta              | isykles          |              | + |          |                   |          | _       |
| 8   | Α                                                                                   | 1                         |                     | 4          | 12      |                    | 61      | 1      | 2              | 2              | 2       | 1             | Ē         |                        | taisykles        |              |   |          | <u>D</u> augiau t | aisyklių |         |
| 9   | A                                                                                   | 3                         |                     | 3          | 7       | b                  | 25      | 2      | 3              | 2              | 2       | 1             | 3         | 5                      | 4                | 10           | v |          | 1                 |          |         |
| 10  | F                                                                                   | 3                         |                     | 3          | 4       | а                  | 53      | 2      | 3              | 3              | 2       | 2             | 3         | 2                      | 1                | 21           | 2 |          | 1                 |          |         |
| 11  | F                                                                                   | 2                         |                     | 3          | 2       | a                  | 25      | 2      | 2              | 2              | 2       | 2             | 3         | 2                      | 2                | 16           | 1 |          | 1                 |          |         |

#### VIDURKIS

Norėdami paskaičiuoti konkretaus pamokos aspekto vidurkį, turime virš lentelės pažymėti langelį. Įrankių juostoje susirandame kategoriją "Formulės".
 Čia paspaudžiame ant žodžių (!) "Automatinė sudėtis". Iššokus papildomam langeliui pasirenkame "Vidurkis".

| X        | <b>3</b> | - 0    | ~   <del>-</del>        |            |           |               |              |               |             |            |             |                                |                 |              | Moky           | mams - Micros | oft Excel    |            |           |        |
|----------|----------|--------|-------------------------|------------|-----------|---------------|--------------|---------------|-------------|------------|-------------|--------------------------------|-----------------|--------------|----------------|---------------|--------------|------------|-----------|--------|
| Fa       | ailas    | Pagr   | indinis l               | Įterpimas  | Puslapio  | maketas 🕻     | Formulés     | Duomer        | nys Per     | ržiūra R   | odymas      |                                |                 |              |                |               |              |            |           |        |
| 7        | fr       | 2      |                         |            | 2         | A             |              | 6             | A           |            | , F         | 🎘 Apibrėž                      | ti pavadinimą 🔻 | ∰a Ap        | otikti preced  | entus – 🌆 R   | odyti form   | ules       | _         | 123    |
| J<br>Ite | anti i   | Autom  | atiné Véliau            | y 📂        | és Loginé | ir Teksto D   | atos ir Parž | 💌             | tematikos i | r Daugiau  | Pavadinimu  | <i>f</i> x <sup>□</sup> Naudot | i formulėje 🕆   | ≂Ç∄ Ap       | otikti priklau | somybes 🚸 K   | laidų tikrin | imas v 😁   | algor Ski | ičiav  |
| fur      | nkciją   | sudét  | tis * naudo             | tos * *    | es cogine | * li          | aiko * nuo   | orodų * trigo | nometrijo   | funkcijų 🕈 | tvarkytuvas | 📰 Kurti pa                     | gal pasirinkimą |              | alinti rodykle | s 🔹 🙆 Įv      | ertinti forn | nulę lan   | gas pa    | rinkty |
|          |          | Σ      | Suma                    |            | Funkci    | jų biblioteka | 3            |               |             |            | Ap          | ibrėžti pavao                  | linimai         |              |                | Formulių ti   | krinimas     |            |           |        |
|          |          |        | Vidurkis                | fs         | e         |               |              |               |             |            |             |                                |                 |              |                |               |              |            |           |        |
|          |          | 1      | S <u>k</u> aičiuoti ska | aitmenis   |           |               |              |               |             |            |             |                                |                 |              |                |               |              |            |           |        |
|          |          | ļ      | Maks.                   |            |           |               |              |               |             |            |             |                                |                 |              |                |               |              |            |           |        |
|          |          | 1      | M <u>i</u> n.           |            | D         | E             | F            | G             | Н           |            | J           | K                              | L               | М            | N              | 0             | Р            | Q          | R         |        |
| 1        |          |        | Daugiau funl            | kciiu      |           |               |              |               |             |            |             |                                |                 |              |                |               |              |            |           |        |
| 2        | l        |        |                         |            |           |               |              |               |             |            |             |                                |                 |              |                |               |              |            |           |        |
| 3        |          |        | K.P.A                   |            | 14        |               |              |               | <u> </u>    |            |             | D                              |                 | <b>C</b> • • |                |               | c            |            |           |        |
| 4        | Vertir   | ntoi - | nelinta<br>pamok -      | Mokytoja - | kater -   | Klasė 🔻       | Raidé -      | Dalykas –     | pianav.     | Mokym -    | Mokymas -   | Pagaiba<br>mok. 👻              | Vertinim: •     | tvar -       | Aplinka -      | Pasiekim -    | Sąras.       | Nedalvva - | Diena     | -      |
| 5        | T        | 7      | 1                       | monycoje   | 3         | 8             | a            | 26            | 3           | 3          | 3           | 3                              | 3               | 3            | 3              | 3             | 11           | 0          | 1         | _      |
| 6        |          | 4      | 2                       |            | 3         | 9             | b            | 44            | 3           | 3          | 3           | 3                              | 2               | 3            | 3              | 2             | 17           | 0          | 1         |        |
| 7        | 1        | Ē      | 1                       |            | 3         | 12            |              | 61            | 2           | 3          | 2           | 3                              | 2               | 3            | 2              | 2             | 11           | 3          | 1         |        |
| 8        | I        | 7      | 2                       |            | 2         | 2             | b            | 25            | 2           | 2          | 2           | 2                              | 2               | 2            | 3              | 1             | 16           | 1          | 1         |        |
| 9        |          | )      | 1                       |            | 3         | 5             | b            | 2             | 2           | 2          | 2           | 2                              | 2               | 3            | 2              | 2             | 6            | 0          | 1         |        |
| 10       | 1        | 4      | 1                       |            | 4         | 12            |              | 61            | 1           | 2          | 2           | 2                              | 1               | 2            | 2              | 1             | 7            | 0          | 1         |        |
| 11       | 1        | Δ      | 3                       |            | 3         | 7             | b            | 25            | 2           | 3          | 2           | 2                              | 1               | 3            | 3              | 2             | 15           | 0          | 1         |        |
| 12       | I        | 7      | 3                       |            | 3         | 4             | а            | 53            | 2           | 3          | 3           | 2                              | 2               | 3            | 2              | 1             | 21           | 2          | 1         |        |
| 40       |          | -      |                         |            | -         | -             | - I          | 25            | <u> </u>    | -          | 2           | <b>a</b>                       |                 | •            | -              | -             | 10           |            |           |        |

2. Pažymime (spustelime ant pirmo langelio su skaičiumi ir neatleidę pelės dešinio klavišo tempiame visu stulpeliu žemyn iki paskutinio skaičiaus stulpelyje) VISĄ (!) norimą stulpelį ir spaudžiame ENTER.

|             |         |            |         |         |         |           | =AVERA   | GE(H5:H76     | )             |         |            |
|-------------|---------|------------|---------|---------|---------|-----------|----------|---------------|---------------|---------|------------|
|             | Kelinta |            | Kvalif. |         |         |           | P AVERAG | GE(skaičius1; | [skaičius2];) | Pagalba |            |
| Vertintoj 🔻 | pamok 🔻 | Mokytoja 🔻 | kate 🔻  | Klasė 🔻 | Raidé - | Dalykas 👻 | ir org 🔻 | Mokym 👻       | Mokymas 🔻     | mok. 💌  | Vertinim 👻 |
| С           | 6       |            | 3       | 12      |         | 43        | 2        | 2             | 1             | 2       | 1          |
| С           | 7       |            | 4       | 8       | b       | 61        | 1        | 3             | 3             | 2       | 2          |
| С           | 8       |            | 2       | 3       |         | 11        | 4        | 3             | 3             | 3       | 4          |
| С           | 9       |            | 3       | 3       |         | 41        | 2        | 2             | 2             | 2       | 2          |
| F           | 10      |            | 2       | 5       | b       | 11        | 3        | 3             | 3             | 2       | 3          |
| F           | 7       |            | 3       | 10      | b       | 10        | 2        | 2             | 2             | 2       | 1          |
| E           | 10      |            | 3       | 10      | а       | 302       | 2        | 3             | 2             | 2       | 2          |
| С           | 10      |            | 3       | 11      |         | 44        | 2        | 2             | 2             | 2       | 2          |
| E           | 9       |            | 4       | 8       | а       | 10        | 2        | 2             | 2             | 2       | 2          |
| В           | 3       |            | 3       | 11      | b       | 43        | 0        | 1             | 1             | 0       | 0          |
| С           | 13      |            | 2       | 10      | а       | 44        | 2        | 3             | 2             | 2       | 2          |
| D           | 10      |            | 2       | 5       | b       | 52        | 1        | 2             | 2             | 2       | 1          |
| D           | 10      |            | 3       | 11      |         | 34        | 1        | 2             | 2             | 2       | 1          |
| С           | 14      |            | 4       | 12      |         | 11        | 3        | 3             | 3             | 2       | 2          |
| С           | 15      |            | 3       | 11      | b       | 10        | 2        | 2             | 2             | 2       | 2          |
| D           | 12      |            | 2       | 6       | а       | 53        | 1        | 1             | 2             | 2       | 1          |
| D           | 9       |            | 3       | 1       |         | 53        | 1        | 1             | 2             | 1       | 1          |
| -           | _       |            | -       |         |         |           | 1 .      | · .           | -             | -       | -          |

Programa automatiškai suskaičiavo vidurkį. Kad nereikėtų tų pačių žingsnių kartoti su kiekvienu pamokos aspektu, formulę galima perkelti rankiniu būdu
– traukti už mažo kvadratėlio langelio apatiniame dešiniajame kampe. Formulė persikelia automatiškai.

|           | 2,06944 | 5       |           |
|-----------|---------|---------|-----------|
| Dalvkas 👻 | planav. | Mokym - | Mokymas 🔻 |
| Dulykus   | " vig   | monym   |           |
| 43        | 2       | 2       | 1         |
| 43<br>61  | 2<br>1  | 2<br>3  | 1<br>3    |

|         |         |         |           | 2,06944  | 2,388889 | 2,30555556 | <u>I</u> |             |        |           |            |        |            |         |
|---------|---------|---------|-----------|----------|----------|------------|----------|-------------|--------|-----------|------------|--------|------------|---------|
| Kvalif. |         |         |           | planav.  |          |            | ₽∓galba  |             | Sant., |           |            | Sąraš. |            |         |
| kate 🔻  | Klasė 💌 | Raide - | Dalykas 🔻 | ir org 🔻 | Mokym 👻  | Mokymas 👻  | mok. 💌   | Vertinima 🔻 | tvar 🔻 | Aplinka 👻 | Pasiekim 🔻 | mok. 💌 | Nedalyva 🔻 | Diena 💌 |
| 3       | 12      |         | 43        | 2        | 2        | 1          | 2        | 1           | 2      | 2         | 2          | 10     | 0          | 2       |
| 4       | 8       | b       | 61        | 1        | 3        | 3          | 2        | 2           | 3      | 2         | 2          | 10     | 0          | 2       |
| 2       | 3       |         | 11        | 4        | 3        | 3          | 3        | 4           | 3      | 3         | 3          | 21     | 1          | 2       |
| 3       | 3       |         | 41        | 2        | 2        | 2          | 2        | 2           | 2      | 2         | 2          | 21     | 1          | 2       |
| 2       | 5       | b       | 11        | 3        | 3        | 3          | 2        | 3           | 3      | 3         | 1          | 16     | 0          | 2       |

### TARPINIS VIDURKIO SKAIČIAVIMAS (subtotal)

 Ne visada užtenka bendro pamokos aspektų vidurkio. Dažnai norisi paskaičiuoti atskirų klasių vidurkį, arba pamokos aspektų vidurkį pagal mokytojo kvalifikaciją ar pan. To galima pasiekti uždėjus "subtotal" komandą. Langelyje virš vidurkio užrašome "=SUBTOTAL(1;X)". X vietoje pažymime VISĄ norimą stulpelį. Nepamirštame uždėti skliaustelio pabaigoje (!) ir spaudžiame ENTER. Kaip nurodyta aukščiau – vidurkio 3 punkte – tempiame už dešinio apatinio kampučio ir perkeliame formulę į kitus langelius.

| X    | 🛃 🍠 🕈 (24                                                                                                    | - <b>-</b>   |              |            |             |         |             |         |                   |                  |          |                                     |        | Mok                       | ymams - Micro               | osoft Excel  |            |         |
|------|----------------------------------------------------------------------------------------------------|--------------|--------------|------------|-------------|---------|-------------|---------|-------------------|------------------|----------|-------------------------------------|--------|---------------------------|-----------------------------|--------------|------------|---------|
| F    | Failas Pagrindinis Įterpimas Puslapio maketas Formulės Duomenys Peržiūra Rodymas                                                                                            |              |              |            |             |         |             |         |                   |                  |          |                                     |        |                           |                             |              |            |         |
|      | Tškirp                                                                                                    | ti<br>uoti * | Calibri      | -          | 11 · A      | A =     | = = ;       | »»      | ₩ Kelti tekst     | o eilutę         | Bendra   |                                     | •      | 1                         |                             | Įprastas 2   | Įprast     | as 3 F  |
| Įklį | juoti<br>👻 🚿 Formi                                                                                                    | ato teptukas | P P F        | 2 - 1 - 12 | -   🖄       | A - 🛯   |             |         | •a• Sulieti ir ly | ygiuoti centre   | - 19 - 9 | 6 000 <sup>≪</sup> ,00 ,0<br>,00 ⇒, | 0 S    | ąlyginis<br>Iatavimas – k | Formatuoti<br>aip lentele * | Blogas       | Gera       | s l     |
|      | Mainų srit                                                                                                    | is r         | ā.           | Šriftas    |             | G.      |             | Lygiu   | Joté              | 1                | Sk Sk    | aičius                              | G.     |                           |                             |              | Sti        | liai    |
|      | CORREL                                                                                                    | -            | 💿 🗙 🖌 fs     | =sub       | total(1;H5: | H76)    |             |         |                   |                  |          |                                     |        |                           |                             |              |            |         |
|      | A         B         C         D         E         F         G         H         I         J         K         L         M         N         O         P         Q         R |              |              |            |             |         |             |         |                   |                  |          |                                     |        |                           |                             |              |            |         |
|      | A B C D E F G H I J K L M N O P Q R                                                                                                    |              |              |            |             |         |             |         |                   |                  |          |                                     |        |                           |                             |              |            |         |
| 1    |                                                                                                    |              |              |            |             |         |             |         |                   |                  |          |                                     |        |                           |                             |              |            |         |
| 2    | =subtotal(1;H5:H76)                                                                                                    |              |              |            |             |         |             |         |                   |                  |          |                                     |        |                           |                             |              |            |         |
| 3    |                                                                                                    |              |              |            |             |         |             | 2,07    | 2,39              | 2,31             | 2,07     | 1,86                                | 2,67   | 2,47                      | 1,64                        |              |            |         |
| 4    | Vortintoi -                                                                                                    | Kelinta      | Mokutois -   | Kvalif.    | Klasó –     | Daidd - | - Dalykar - | planav. | Mokum -           | Mokumar -        | Pagalba  | Vortinim                            | Sant., | Aplinks                   | Deciokim                    | Sąraš.       | Nodalwa -  | Diona - |
| 63   |                                                                                                    | 19           | ινιοκγισμα - | varei -    | niase •     | haiue   | 1/1         | 1 01g • |                   | MOKyIIIda ⊻<br>1 | 1 1      | verunna •                           | 1      | 2 Aprilike                | rasiekiii                   | 10 <b>K.</b> | neuaiyva → |         |
| 64   | F                                                                                                    | 10           |              | 3          | 16          |         | 14          | 2       | 2                 | 2                | 2        | 1                                   | 3      | 2                         | 2                           | 7            | 0          | 3       |
| 65   | F                                                                                                    | 12           |              | 3          | 5           |         | 61          | 2       | 4                 | 7                | 1        | 3                                   | 3      | 2                         | 2                           | 7            | 0          | 3       |
| 66   | F                                                                                                    | 11           |              | 3          | 4           |         | 25          | 1       | 1                 | 2                | 1        | 1                                   | 2      | 2                         | 1                           | 9            | 1          | 3       |
| 67   | Α                                                                                                    | 14           |              | 3          | 6           |         | 10          | 3       | 3                 | 3                | 3        | 3                                   | 3      | 3                         | 3                           | 7            | 0          | 3       |
| 68   | Α                                                                                                    | 11           |              | 3          | 16          |         | 61          | 2       | 2                 | 3                | 2        | 2                                   | 2      | 2                         | 2                           | 7            | 0          | 3       |
| 69   | Α                                                                                                    | 12           |              | 2          | 8           |         | 26          | 2       | 2                 | 2                | 2        | 3                                   | 3      | 3                         | 2                           | 6            | 1          | 3       |
| 70   | Α                                                                                                    | 13           |              | 2          | 9           |         | 53          | 1       | 1                 | 1                | 1        | 1                                   | 1      | 1                         | 1                           | 1            | 0          | 3       |
| 71   | E                                                                                                    | 11           |              | 3          | 2           |         | 10          | 2       | 2                 | 2                | 2        | 2                                   | 4      | 3                         | 2                           | 6            | 0          | 3       |
| 72   | E                                                                                                    | 12           |              | 3          | 7           |         | 10          | 2       | 3                 | 2                | 2        | 2                                   | 3      | 3                         | 2                           | 7            | 2          | 3       |
| 73   | E                                                                                                    | 13           |              | 3          | 9           |         | 31          | 2       | 2                 | 2                | 2        | 2                                   | 2      | 2                         | 1                           | 10           | 0          | 3       |
| 74   | E                                                                                                    | 14           |              | 2          | 9           |         | 1           | 2       | 2                 | 2                | 2        | 2                                   | 3      | 2                         | 2                           | 9            | 0          | 3       |
| 75   | D                                                                                                    | 14           |              | 2          | 2           | b       | 51          | 2       | 2                 | 2                | 2        | 2                                   | 2      | 2                         | 1                           | 16           | 2          | 3       |
| 76   | С                                                                                                    | 16           |              | 3          | 1           |         | 202         | 1       | 1                 | 1                | 1        | 1                                   | 1      | 2                         | 1                           | 23           | 0          | 3       |
| 70   |                                                                                                    |              |              |            |             |         |             |         |                   |                  |          |                                     |        |                           |                             |              |            |         |

2. Pasinaudojus pradžioje susikurtais filtrais, pasirenkame norimą pjūvį – šiuo atveju pasirenkame ketvirtas klases. Užsideda filtras, lieka duomenys TIK ketvirtų klasių (kaip matome 4 eilutės). Taip pat matome, kad bendras vidurkis (pažymėta šviesiai oranžine spalva) nepasikeitė – toliau rodo bendrą VISŲ VISŲ duomenų vidurkį. Tuo tarpu eilute aukščiau esantys vidurkiai (apvesta žaliai), pasikeitė – čia dabar rodomas būtent ketvirtokų vidurkis (pjūvio, kurį pasirinkome). Čia matome, kad planavimas ir pagalba ketvirtose klasėse gerokai prastesnė negu bendrai visose pamokose.

| <b>X</b> | <b>9</b> • | C                | *   <del>-</del>     |                    |             |          | _            | -             |          |                 |               |                |                         |          | Mokyma        | ms - Mici            | rosoft Excel |            |         |
|----------|------------|------------------|----------------------|--------------------|-------------|----------|--------------|---------------|----------|-----------------|---------------|----------------|-------------------------|----------|---------------|----------------------|--------------|------------|---------|
| Fa       | ilas       | Pagrii<br>śkirpt | ndinis []<br>i       | terpimas           | Puslapio r  | naketas  | Formulés     | 5 Duomenys    | Peržiū   | ira Rody        | /mas          |                |                         |          | <b>F</b> I F  |                      | la se da a 2 |            | 2 D.    |
|          |            | opiiu            | ioti -               | Calibri            | *           | 11 * A   | A =          | = =           |          | Kelti teksto e  | ilutę         | Bendra         | ٣                       |          | 5             | ð                    | Įprastas 2   | Įprastas   | 3 Pa    |
| Įklij    | uoti 🍼 F   | orma             | to teptukas          | Р <i>Р</i> <u></u> | 2 - 1       | - 🖄 -    | <u>A</u> - I | E 🖀 🗐 🚰       |          | Sulieti ir lygi | uoti centre 🔻 | <b>∰</b> - % 0 | 00, 0,*<br>0,* 00,* 000 | Sąlyg    | inis For      | matuoti<br>Jentele v | Blogas       | Geras      | Ne      |
|          | Mainu      | sritis           | ; G                  |                    | Šriftas     |          | G.           |               | Lygiuotė |                 | G.            | Skaiči         | us 🕞                    | Tornata  | villas · kaip | ienteiç -            |              | Stiliai    |         |
|          | 17         | 3                | <b>•</b> (           | fs fs              | *           |          |              |               |          |                 |               |                |                         |          |               |                      |              |            |         |
|          |            |                  |                      |                    |             |          |              |               |          |                 |               |                |                         |          |               |                      |              |            |         |
|          | Α          |                  | В                    | С                  | D           | E        | F            | G             | Н        |                 | J             | К              | L                       | Μ        | N             | 0                    | Р            | Q          | R       |
| 1        |            |                  |                      |                    |             |          | C            | Tarpinis vid. | 1,75     | 2,75            | 2,50          | 1,75           | 2,00                    | 3,00     | 2,25          | 1,2                  | 5            |            |         |
| 3        |            |                  |                      |                    |             |          |              | Bendras vid.  | 2,07     | 2,39            | 2,31          | 2,07           | 1,86                    | 2,67     | 2,47          | 1,6                  | 4            |            |         |
|          |            |                  | Kelinta              |                    | Kvalif.     |          |              |               | planav.  |                 |               | Pagalba        |                         | Sant.,   |               |                      | Sąraš.       |            |         |
| 4        | Vertinto   | j –              | pamok 👻              | Mokytoja 🔻         | kate 🔻      | Klasė 🔄  | Raide -      | Dalykas 💌     | ir org 🔻 | Mokym 🔻         | Mokymas 🔻     | mok. 💌         | Vertinima               | r tvar ≖ | Aplinka 🔻     | Pasiek               | im 🔻 mok. 🔻  | Nedalyva 🔻 | Diena 💌 |
| 12       | F          | ₽                | <u>R</u> ūšiuoti n   | nuo mažiausio      | iki didžia  | usio     | а            | 53            | 2        | 3               | 3             | 2              | 2                       | 3        | 2             | 1                    | 21           | 2          | 1       |
| 42       | D          | Z<br>A↓          | Rūši <u>u</u> oti n  | nuo didžiausio     | o iki mažia | usio     | а            | 25            | 2        | 3               | 2             | 2              | 2                       | 3        | 2             | 1                    | 21           | 2          | 2       |
| 62       | D          |                  | Rūšiuo <u>t</u> i p  | agal spalvą        |             | +        | b            | 10            | 2        | 4               | 3             | 2              | 3                       | 4        | 3             | 2                    | 19           | 0          | 3       |
| 66       | F          | ~                | Valuti filtr         | a nuo Klacá        |             |          | -            | 25            | 1        | 1               | 2             | 1              | 1                       | 2        | 2             | 1                    | 9            | 1          | 3       |
| 77       |            | <b>^</b>         | <u>v</u> alyti mua   | ą nuo kiase        |             |          |              |               |          |                 |               |                |                         |          |               |                      |              |            |         |
| 78       |            |                  | <u>F</u> litruoti p  | agai spaivą        |             | P        |              |               |          |                 | ]             |                |                         |          |               |                      |              |            |         |
| 79       |            |                  | <u>S</u> kaičių fill | trai               |             | +        |              |               |          |                 |               |                |                         |          |               |                      |              |            |         |
| 80       |            |                  | Ieškoti              |                    |             | Q        |              |               |          |                 |               |                |                         |          |               |                      |              |            |         |
| 81       |            | $\checkmark$     | ;… <b>■ (Ž</b> y     | mėti viską)        |             |          |              |               |          |                 |               |                |                         |          |               |                      |              |            |         |
| 82       |            |                  | - 1                  | -                  |             |          |              |               |          |                 |               |                |                         |          |               |                      |              |            |         |
| 83       |            |                  | ···· 🗌 2             |                    |             |          |              |               |          |                 |               |                |                         |          |               |                      |              |            |         |
| 84       |            |                  | 3                    |                    |             |          |              |               |          |                 |               |                |                         |          |               |                      |              |            |         |
| 85       |            |                  |                      |                    |             |          |              |               |          |                 |               |                |                         |          |               |                      |              |            |         |
| 86       |            |                  | 6                    |                    |             |          |              |               |          |                 |               |                |                         |          |               |                      |              |            |         |
| 87       |            |                  | 7                    |                    |             |          |              |               |          |                 |               |                |                         |          |               |                      |              |            |         |
| 88       |            | 1                | 8                    |                    |             |          |              |               |          |                 |               |                |                         |          |               |                      |              |            |         |
| 89       |            | 1                |                      |                    |             | -        |              |               |          |                 |               |                |                         |          |               |                      |              |            |         |
| 90       |            |                  |                      | -                  |             |          |              |               |          |                 |               |                |                         |          |               |                      |              |            |         |
| 91       |            |                  |                      | Gerai              |             | Atsaukti |              |               |          |                 |               |                |                         |          |               |                      |              |            |         |
| 92       |            | -                |                      |                    |             |          |              |               |          |                 |               |                |                         |          |               |                      |              |            |         |
|          |            |                  |                      |                    |             |          |              |               |          |                 |               |                |                         |          |               |                      |              |            |         |